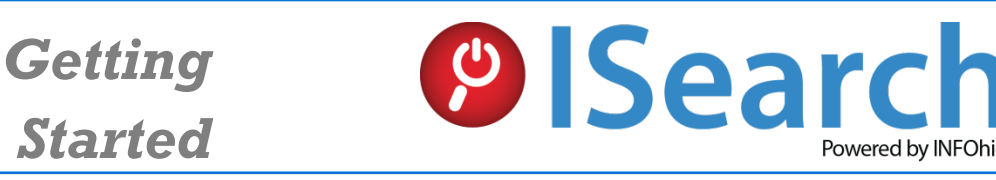

Find reliable information for school research projects with *just one search*. Use the tabs to find encyclopedia, newspaper, magazine and journal articles, primary source documents, videos, and eBooks at a variety of reading levels that support Ohio's New Learning Standards and rigorous academic research.

Use ISearch for:

- Starting all types of research for students in grades 4-12.
- Comparing the information from different types of sources.
- Finding articles from encyclopedias, magazines, scholarly journals, and newspapers at a variety of reading levels along with reports, primary sources, eBooks, and videos.
- Finding resources on any topic that have been reviewed for accuracy.
- Finding academic resources that are unavailable on the Internet.

To enter the resource, start from the INFOhio home page at <u>http://www.infohio.org</u>.

- Click the PreK-5, 6-8, 9-12, or All INFOhio Resources box.
- Enter a search term in the ISearch box.
- If prompted, enter your user name and password. If you do not know your username and password, talk to your school librarian, or click *Get Password* under the Student Quick Links at the bottom of the INFOhio home page.

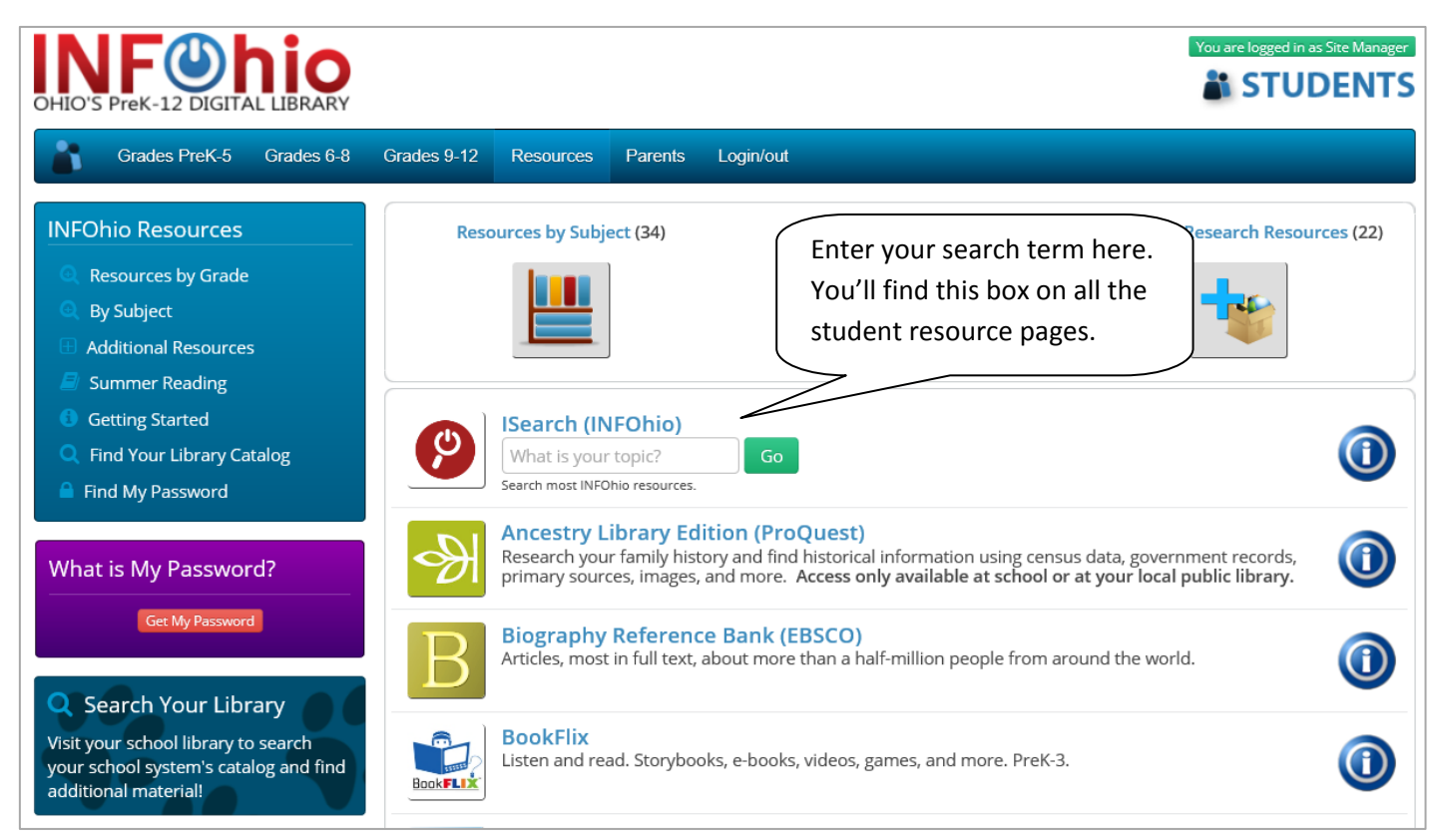

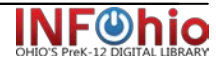

## **Results Screen**

See different types of resources by clicking the tabs. Basic tabs show results with lower Lexile levels, while Advanced tabs show results with higher Lexile levels. Notice videos and eBooks are included!

| Everything                        | Mi Fields dinosaur dino constance included.                                   |
|-----------------------------------|-------------------------------------------------------------------------------|
| -                                 |                                                                               |
| Basic Sources Advanced Sources    | Basic Encyclopedias Advanced Encyclopedias STEM INFOhio Videos INFOhio eBooks |
| Limit Oceanth Desutts             |                                                                               |
| Limit Search Results              | Print or Email  19843 Results Found 1 2 3 4 5                                 |
| EDS Expanders                     | Sort By:                                                                      |
| Also search within the fu         |                                                                               |
| Source Type                       | 1. Title: Dinosaur                                                            |
| Magazines (4051)                  | Source: Funk & amp; Wagnalls New World Encyclopedia, 2014,                    |
| Biographies (347)                 | <sup>1p.</sup> relevance or date.                                             |
| News (332)<br>Reviews             |                                                                               |
| Books (101)                       |                                                                               |
| More                              | 2. Title: Dinosaur National Monument View/Download                            |
| Expand All                        | Source: Funk & amp; Wagnalls New World Encyclopedia, 2014,                    |
| Subject                           | 1p.                                                                           |
| diseasure                         | Click View/Download to                                                        |
| fossils (200)                     |                                                                               |
| fossil reptiles (287)             | 3. Title: Dinosaurs Were Babies, Too! view the article. It will View/Download |
| paleontology (233)                | Author: KRANKING, KATHY                                                       |
| books reviews (195)               | Source: Ranger Rick . May2014, Vol. 48 Issue 5, p26-3                         |
| paleontologists (180)             | 5 Color Photographs.                                                          |
| animals fossil (173)              |                                                                               |
| nonfiction (132)                  | 4                                                                             |
| fiction (129)                     | Title: AMERICA'S DINOSAUR PLAYGROUND.                                         |
| dinosaurs research (102)          | Author: ROACH, MARY                                                           |
| questions & answers (91)          | Source: Smithsonian . Feb2013, Vol. 43 Issue 10, p54-59. 6p.                  |
| animalia (88)<br>prehistoric (24) | 4 Color Photographis, 1 Map.                                                  |
| dinosauria (82)                   |                                                                               |
| More Fewer                        | 5. Title: Discovering Dinessure                                               |
|                                   | or: Curren, loe                                                               |
|                                   |                                                                               |
| Content Provider                  | Author: Zhao, ZiKui 1 zk.zhao@gmail.com Zhang, ShuKang 1                      |
| MasterFILE Promier                | Wang, Qiang 1 Wang, XiaoLin 1                                                 |
| Points of View Reference (10620)  | Source: Chinese Science Bulletin . Dec2013, Vol. 58 Issue                     |
| MAS Ultra - School Edition (6919) | opens the database containing                                                 |
| Vocational and Career C (3401)    | that article. All features of that                                            |
| Science Reference Center (3211)   | <sup>7.</sup> (Compare sources searched on )                                  |
| Professional Developmen (2920)    | ssue 4. particular database will be                                           |
| Professional Development Coll     | each tab by scrolling down to                                                 |
| MEDLINE (708)                     | see Content Provider.                                                         |
| ERIC (388)                        | speech to text, note taking,                                                  |
| GreenFILE (174)                   | 8. Title: Dinosaurs Without Bones: Dinosaur Lives                             |
| Government Printing Offi (49)     | Revealed by Their Trace Fossils.                                              |
| Ait HealthWatch (17)              | Source: Publishers Weekly : 1/6/2014. Vol. 261 Issue 1, p43-                  |
| Fewer                             | 43, 1/4p                                                                      |
| Conapse All                       |                                                                               |

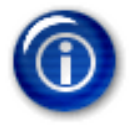

## Want more information? Find it by

- Clicking the Help icon at the top of the screen.
- Clicking the information buttons on the INFOhio website at <u>www.infohio.org</u>.
- Asking your school library media specialist.

**ISearch** is brought to you by INFOhio. Access to the databases behind ISearch is funded through the Ohio Department of Education and an Institute of Museum and Library Services LSTA grant awarded by the State Library of Ohio. The content does not necessarily reflect the position or policy of the granting agencies.

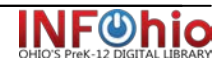